# Resetting the web form password and setting up the security questions. eDental

eDental Payment and Approval web service

Welcome to the eDental payment and approval web service.

This service is for authorised users only. Anyone attempting unauthorised access will be considered for appropriate legal action.

By entering proposed treatment plans, claim and patient data using this service, you are able to store and submit prior approval requests and payment claims electronically to Practitioner Services for processing. Under the Data Protection Act you are the data controller for such personal health data.

If you have any specific questions about this service please contact the dental helpdesk on 0131 275 6300 or emai nss.psddental@nhs.scot

Further information can be found on our web site at www.psd.scot.nhs.uk/professionals/dental/edental.html 1. Once the secure connection has been accessed (VPN or Tunnel) you will see the usual logon screen.

| Dental Payment and Approval web servi                                                                                                    | ce                       |                  | NHS<br>National<br>Services<br>Scotland |
|----------------------------------------------------------------------------------------------------|--------------------------|------------------|-----------------------------------------|
| Welcome to the eDental payment and approval web service.                                                                                                    | Username*:<br>Password*: |                  |                                         |
| This service is for authorised users only. Anyone attempting unauthorised access will be considered for appropriate legal action.                                                                                                    |                          |                  | Login +D                                |
| By entering proposed treatment plans, claim and patient data using this service, you are able to store and submit prior approval requests and payment claims electronically to Practitioner Services for processing. Under the Data Protection Act you are the data controller for such personal health data. |                          | Unable to login? |                                         |
| If you have any specific questions about this service please contact the dental helpdesk<br>on 0131 275 6300 or email Inss.psddental@nhs.scot                                                                                                    |                          |                  |                                         |
| Further information can be found on our web site at<br>www.psd.scot.nhs.uk/professionals/dental/edental.html                                                                                                    |                          |                  |                                         |

2. The next screen is the homepage and the message in red is advising that you need to set 5 security questions. The answers to these questions will be used to validate your identity when resetting your password and are <u>case sensitive</u>.

| Logged in as:<br>Practice:             | dentist24 Gordon McGavin<br>Anytown Dental Practice                       | Last logged in: 21/03/2019 11:27        |  |
|----------------------------------------|---------------------------------------------------------------------------|-----------------------------------------|--|
| Dentist:                               | Please Select 🗸                                                           |                                         |  |
| ome Pag                                | le                                                                        |                                         |  |
|                                        |                                                                           |                                         |  |
| ou may log in 3 to<br>o set your quest | times before you must set your sec<br>tions now select "Maintain Security | curity questions.<br>"Questions" below. |  |
| Create Cla                             | aim                                                                       |                                         |  |
| Create Pri                             | or Approval                                                               |                                         |  |
|                                        |                                                                           |                                         |  |
| View Clain                             | ns                                                                        |                                         |  |
|                                        |                                                                           |                                         |  |
| View Clain                             | ns Ready for Submission                                                   |                                         |  |
| View Prior                             | Approvals                                                                 |                                         |  |
|                                        |                                                                           |                                         |  |
| Maintain S                             | Security Questions                                                        |                                         |  |
|                                        |                                                                           |                                         |  |
| Ohana D                                | assword                                                                   |                                         |  |

3. Click on the maintain security questions link and you will see the screen below. Once the 5 security questions have been set you can close this screen and process claims as normal.

| Logged in<br>Practice: | as: dentist24 Gordon McGavin<br>Anytown Dental Practice |                                                                                                    |                                                                                                    | Servic                                         |
|------------------------|---------------------------------------------------------|----------------------------------------------------------------------------------------------------|----------------------------------------------------------------------------------------------------|------------------------------------------------|
| aintaiı                | a Security Questions                                    |                                                                                                    |                                                                                                    |                                                |
| Set qu                 | estions and answers                                     | Questions alrea                                                                                                    | ady answered                                                                                                    |                                                |
|                        |                                                         | Vau have an estind the m                                                                                                    |                                                                                                    |                                                |
| Question               | Who is your favourite television chara                  | You have specified the m                                                                                                    | inimum number of security que                                                                                                    | stions.                                        |
| uestion<br>nswer       | Who is your favourite television chara                  | Question                                                                                                    | inimum number of security que<br>Answer set<br>on                                                                                                    | stions.                                        |
| uestion<br>nswer       | Who is your favourite television chara                  | Add Who is your favourite te character?                                                                                                    | Answer set<br>on<br>levision 11/03/2019                                                                                                    | stions.<br>Delete                              |
| lestion                | Who is your favourite television chara                  | Add Who is your favourite te character?<br>Name a fictional charact                                                                                                    | Inimum number of security que:<br>Answer set<br>on<br>levision 11/03/2019<br>ter you enjoy? 11/03/2019                                                            | stions.<br><u>Delete</u><br><u>Delete</u>      |
| Iswer                  | Who is your favourite television chara                  | Add Who is your favourite te character?<br>Name a fictional charact                                                                                                    | Inimum number of security que:<br>Answer set<br>on<br>levision 11/03/2019<br>ter you enjoy? 11/03/2019<br>elevision show? 11/03/2019                              | stions.<br><u>Delete</u><br><u>Delete</u>      |
| nswer                  | Who is your favourite television chara                  | Add Who is your favourite te character?<br>Name a fictional character What is your favourite te What was the model of the first terms of the first terms of terms of terms of term | Inimum number of security que<br>Answer set<br>on<br>levision 11/03/2019<br>ter you enjoy? 11/03/2019<br>elevision show? 11/03/2019<br>your first car? 11/03/2019 | Delete<br>Delete<br>Delete<br>Delete<br>Delete |

4. The logon screen now has a link named (Unable to login) so click that if you cannot remember your password.

|            | NHS                              |
|------------|----------------------------------|
|            | National<br>Services<br>Scotland |
| Username*: |                                  |
| Password*: |                                  |
|            | Login +D                         |
|            | Unable to login?                 |

1.2.3.0

5. You will now be asked for your username.

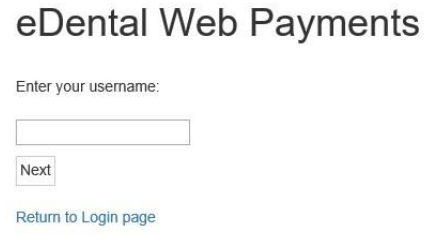

6. The screen below will ask you answers to some of your security questions. The answers you give are **case sensitive**.

## eDental Web Payments

7. If you get a number of answers wrong your account will become locked and will need to be unlocked by the customer services team and they will advise what to do next.

## eDental Web Payments

| We are sorry, but the login credentials provided are incorrect. |
|-----------------------------------------------------------------|
| Please contact the dental helpdesk on 0131 275 6300 or email    |
| nss.psddental@nhs.scot                                          |
| Return to Login page                                            |

8. You will now be asked to create a new password using the criteria detailed on this screen. Once the new password has been entered press the Set new password and login button.

#### eDental Web Payments

| ew password and login |                                                                                                    |
|-----------------------|----------------------------------------------------------------------------------------------------|
|                       |                                                                                                    |
|                       |                                                                                                    |
|                       | Password must be at least 8 characters long                                                                                                    |
|                       | Password must include upper and lower characters                                                                                                    |
|                       | <ul> <li>Password must be alphanumeric and contain at least one<br/>special character (I*£\$%*&amp;*()=-&lt;&gt;?:@~{}./;#[] etc) and a<br/>least one numeric digit.</li> </ul> |
|                       |                                                                                                    |

9. The logon screen will be shown and you can logon as normal and start processing claims.

#### eD

| eDental Payment and Approval web servi                                                                                                    | Nation<br>Servic<br>Scotia |                  |  |
|----------------------------------------------------------------------------------------------------|----------------------------|------------------|--|
| Welcome to the eDental payment and approval web service.                                                                                                    | Username*:                 |                  |  |
| This service is for authorised users only. Anyone attempting unauthorised<br>access will be considered for appropriate legal action.                                                                                                    | Password*:                 | Login +3         |  |
| By entering proposed treatment plans, claim and patient data using this service, you are able to store and submit prior approval requests and payment claims electronically to Practitioner Services for processing. Under the Data Protection Act you are the data controller for such personal health data. |                            | Unable to login? |  |
| If you have any specific questions about this service please contact the dental helpdesk<br>on 0131 275 6300 or email Inss.psddental@nhs.scot                                                                                                    |                            |                  |  |
| Further information can be found on our web site at<br>www.psd.scot.nhs.uk/professionals/dental/edental.html                                                                                                    |                            |                  |  |